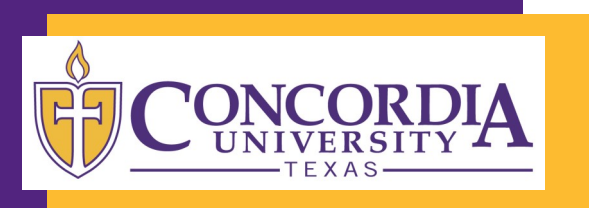

## **Password Reset Service** Enrollment

### **Enrolling in the Password Reset Service**

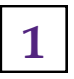

2

Navigate to: http://www.concordia.edu

- Click the "Webmail" link at the top of the page.
- 3
- Under the applicable webmail button, click the "Enroll" link.

- The Helpdesk Password Reset Service allows you to reset your password online, 24 hours a day.
- This is especially helpful after-hours when the Helpdesk is closed.

The only catch is that you have to enroll before you forget your password.

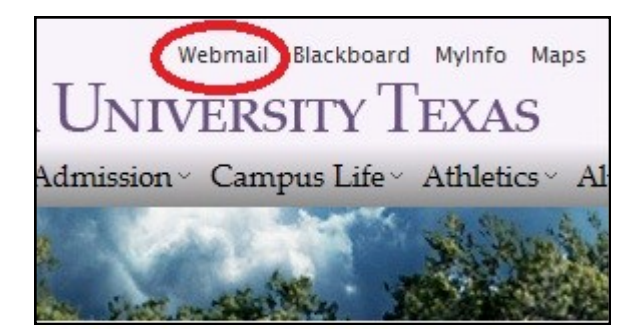

| Webmail Accounts       |                         |
|------------------------|-------------------------|
| Student Webmail        | Employee Webmail        |
| Student Password Reset | Employee Password Reset |
| Enroll                 | Enroll                  |
| Reset/Change           | Reset/Change            |
|                        |                         |

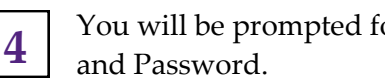

You will be prompted for your Username

This is the same Username and Password you use for Webmail and Blackboard.

#### This form is a secure web form.

| Authentication Requ                                                    | ired        | - 22 |
|------------------------------------------------------------------------|-------------|------|
| The server passwordreset.ctx.edu:443 requires a username and password. |             |      |
| User Name:<br>Password:                                                |             |      |
|                                                                        | Log In Canc | el   |

Next you will be taken to the first page of the Password Enrollment Wizard. You can select which language you would like to use.

Select "Next" to continue.

5

6

7

8

# You will then be asked to select a security question from a list.

To create your own question, select "(Custom Question)."

Type your answer in the box below the question.

Click "Next" when finished.

After creating/answering the first question, you will be asked to create a second question/answer pair.

Click "Next" when finished.

After setting up both questions you will be taken to a confirmation screen.

Double-check your answers.

To see you answers, check the box next to "Show answers."

- If you would like the change your questions or answers you can click the **"Previous"** button.
- 10

9

If you are satisfied with your questions and answers, click the **"Finish"** button.

#### Your enrollment is now complete!

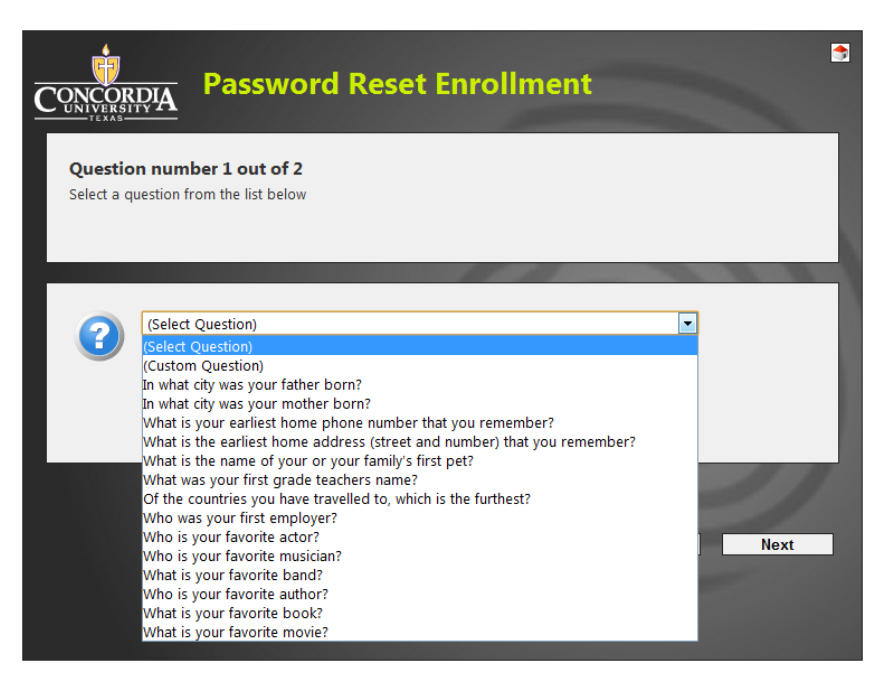

| You have now answered all the required questions. Click finish to | save the Password Reset Enrollment. |
|-------------------------------------------------------------------|-------------------------------------|
| Who was your first employer?                                      | 7777777                             |
| Show answers                                                      | Previous Finish                     |